资产管理信息系统盘点单操作指引

一、使用人操作

 使用人登录宁夏大学资产管理信息系统,点击【我要盘点】
 菜单,选择对应资产盘点单,点击【盘点】按钮,进入盘 点单。

| 宁夏大学资产管部                                                                                                    | 理信息系统                                                     | 4 🕚                                                          |
|----------------------------------------------------------------------------------------------------|-----------------------------------------------------------|--------------------------------------------------------------|
| ◆人 単位 主管<br>首页                                                                                               | 盘点任务列表                                                    | ×                                                            |
| 资产业务:<br>6)名下资产<br>12)我的建筑<br>12)我的建筑<br>13)我的建筑<br>14)和14)                                                  | 「あ下茂产量点 (測成2)<br>皇の忠度<br>田に、の工業ののの(例だ2)<br>日に、の工業ののの(例だ2) | 波和范囲: 使用人 37 年1: 2025-03-07 載止対別: 2025-03-08<br>成本 魚田評価 ほ交切束 |
| <ul> <li>院 信息支动</li> <li>四 我的处置</li> <li>⑦ 我要盘点</li> <li>⑦ 我要盘点</li> <li>⑦ 低音管理</li> <li>⑦ 资产報用平台</li> </ul> | 个人名下资产盘点 (例试)<br>盘点法 400%                                 | 波布范囲: 使用人 波布时间: 2024-11-12 載止时间: 2025-01-31<br>重要详细          |
| <ul> <li>         ・</li></ul>                                                                                | anitisti teoretaa ja pisuur anno                          |                                                              |
|                                                                                                    |                                                           | 共2条 < 1 > 10 %页 × 規至 1 页                                     |

2. 盘点单中第①部分为盘点进度,第②部分为盘点情况数量
 统计,第③部分为卡片盘点清单。

| ⑦ 宁夏大学资产管                                                              | 里信息系统            | 3                                                                     |             |       |        |        |       |       |       |                                         |                        | ۵ 📀    |  |  |  |
|------------------------------------------------------------------------|------------------|-----------------------------------------------------------------------|-------------|-------|--------|--------|-------|-------|-------|-----------------------------------------|------------------------|--------|--|--|--|
| 个人 单位 主管                                                               | 资产最高             |                                                                       |             |       |        |        |       |       |       |                                         |                        | 盘点任务列表 |  |  |  |
| 首页<br>街产业务:                                                            | 名下资产盘点 (测试2)     |                                                                       |             |       |        |        |       |       |       | 盘点任务创建时间: 2025-03-07 预计结束时间: 2025-03-08 |                        |        |  |  |  |
| <ul> <li>台下资产     <li>我的建築     <li>公 我的退率     </li> </li></li></ul>    | <u> 名広辺度</u><br> |                                                                       |             |       |        |        |       |       |       | ······························          | ①部分                    | 15,91% |  |  |  |
| 月、单位内交接<br>186 信息变动                                                    | 皇宗日              | 盘师任劳损E: 省下费产量素 (現42)                                                  |             |       |        |        |       |       |       |                                         |                        |        |  |  |  |
| <ul> <li>一 我的处置</li> <li>⑦ 我要盘点</li> <li>④ 低值管理 ~</li> </ul>           | 未盘点              | ● 意思最高的公式最高分化数字加速的成果<br>常盘的(37) 天影节(7) 最高(6) 盘节(6) 全部(44)<br>而且用的数字 ∨ |             |       |        |        |       |       |       | 第②部分                                    |                        |        |  |  |  |
| <ul> <li>         资产调剂平台     </li> <li>         企業公示平台     </li> </ul> |                  |                                                                       |             |       |        |        |       |       |       | 逐步盘点 新                                  | 逐条盘点 新增盘盈 存疑 批量处理 > 导出 |        |  |  |  |
| ■ 报表填报 ~                                                               | • •              | 序号                                                                    | 资产编号:       | 资产名称; | 教育分类 🗧 | 资产分类:  | 资产照片。 | 盘点结果。 | 提交结果; | ★検結果 ○                                  | 议回原因:                  | 操作列    |  |  |  |
| NV VEB                                                                 |                  | 1                                                                     |             | 文件柜   | 相、相、和  | 其他柜类   | 点击查看  | 未盘点   |       | **** 第                                  | ③部分                    | 盘点     |  |  |  |
|                                                                        |                  | 2                                                                     | 1.000       | 文件柜   | 柜、橱、箱  | 其他柜类   | 点出查看  | 未盘点   |       | 未审核                                     |                        | 盤点     |  |  |  |
|                                                                        |                  | 3                                                                     | 11000       | 文件柜   | 相、相、箱  | 其他柜关   | 香香缶鳥  | 未靈点   |       | 未审核                                     |                        | 盘点     |  |  |  |
|                                                                        |                  | 4                                                                     | CONTRACTOR. | 文件柜   | 柜、棚、箱  | 其他柜关   | 香香西热  | 赤盘点   |       | 未审核                                     |                        | 意点     |  |  |  |
|                                                                        |                  | 5                                                                     | 10000       | 文件柜   | 植、樹、縞  | 其他柜类   | 雷鹿走高  | 未盘点   |       | 未审核                                     |                        | 思虑     |  |  |  |
|                                                                        |                  | 6                                                                     | and and a   | 文件柜   | 相、相、相  | 其他柜类   | 香意忠忠  | 未虚点   |       | 未审核                                     |                        | 意点     |  |  |  |
|                                                                        |                  | 7                                                                     | 1000        | 文件柜   | 柜、橱、箱  | 其他柜关   | 香查出办  | 未盘点   |       | 未审核                                     |                        | 激点     |  |  |  |
|                                                                        |                  | 8                                                                     |             | 文员台   | 台架     | 其他台、桌类 | 香查由杰  | 東盘点   |       | 未审核                                     |                        | 盘点     |  |  |  |
|                                                                        |                  | 9                                                                     |             | 文员台   | 台架     | 其他台、威英 | 香查击派  | 赤盘点   |       | 未审核                                     |                        | 那、细    |  |  |  |
|                                                                        |                  | 10                                                                    |             | 文件柜   | 相、相、竊  | 其他柜类   | 原击查看  | 未盘点   |       | 未审核                                     |                        | 意志     |  |  |  |
| 11                                                                     |                  | 11                                                                    | 100000000   | 文件柜   | 植、栖、箱  | 其他柜类   | 点击查看  | 未盘点   |       | 未审核                                     |                        | 原語     |  |  |  |

选择【未盘点】标签,系统盘点清单列出未盘点卡片清单。
 选择需要盘点的卡片,点击卡片列表操作列的【盘点】按

钮,对该条卡片进行盘点。

- (1) 在①处添加实物照片。
- (2) 核对、更新并补充②处的资产卡片信息。
  - 使用人、存放地点:按照盘点时实物的真实信息 填写:
  - 资产状态代码:填写资产"在用"、"闲置"、"待 处置"、"盘亏"状态。"在用"是指实物存在并正 在使用的;"闲置"是指实物存在但并未使用的; "待处置"是指实物存在但已无法使用,准备报 废或正在申请报废的;"盘亏"是指资产卡片对应 的实物不存在的。
- (3) 完成卡片信息更新补充后,点击"无盈亏"(账务与 实物一致)或"盘亏"(有账无物),完成本条资产的 盘点。

|                                                                                                    | 管理 | 信息系统                  | ě,                               |                                        |                                                   |                             |                            |                                                   |                                                   | 盧点 (1             | /37)                           |                                                                                     | ×  |  |
|----------------------------------------------------------------------------------------------------|----|-----------------------|----------------------------------|----------------------------------------|---------------------------------------------------|-----------------------------|----------------------------|---------------------------------------------------|---------------------------------------------------|-------------------|--------------------------------|-------------------------------------------------------------------------------------|----|--|
| ▲▲▲▲<br>●●●●●●●●●●●●●●●●●●●●●●●●●●●●●●●●●                                                                                                    | 8  | 资产盘点                  |                                  |                                        |                                                   |                             |                            | 基本信息                                              |                                                   |                   |                                |                                                                                     |    |  |
| <ul> <li>第二日の</li> <li>二、日下政府</li> <li>二、日下政府</li> <li>二、日下政府</li> <li>二、日下政府</li> <li>二、日下政府</li> <li>二、日下政府</li> <li>二、日、日、日、日、日、日、日、日、日、日、日、日、日、日、日、日、日、日、日</li></ul> |    | 名下:<br>盘点道<br>=約@<br> | 资产值<br>// (型)<br>: 383,1<br>序描述: | <b>社点 (測试2)</b><br>21.00<br>名下资产盘点 (測編 | 2)                                                |                             | 总数量: 44                    | 1877年19日: 1877年19日<br>1884年                       |                                                   |                   | xmmi<br>•<br>•<br>1<br>IRANDOM |                                                                                     |    |  |
|                                                                                                    |    | 金                     |                                  |                                        |                                                   |                             |                            | ■ 请核对使用信息<br>+ 显点数量/面积<br>+ 使用人                   | 1.00                                              | ②<br>• 使用<br>• 存地 |                                | <ul> <li>〇、资产与实验室管理处办公室</li> <li>○、资产与实验室管理处办公室</li> <li>○、资兰山校区综合主接1515</li> </ul> |    |  |
|                                                                                                    | *  |                       |                                  |                                        |                                                   |                             |                            | · 资产状态代码<br>• 品牌                                  | 请选择部产状态代码<br>请输入显牌                                | ×                 | • 规格型号<br>• 产品序列号              | *                                                                                   |    |  |
| 新户设置                                                                                                    |    |                       | 序号<br>1<br>2                     |                                        | 资产名称:<br>文件相<br>文件相                               | 教育分类:<br>拒, 倍, 箱<br>拒, 倍, 箱 | 资产分类:<br>其他相关<br>其他相关      | 盘点备注                                              | 请输入盘点器注                                           |                   |                                |                                                                                     |    |  |
|                                                                                                    |    |                       |                                  | 3                                      |                                                   | 文件柜<br>文件柜                  | 框, 板, 箱<br>框, 板, 箱         | 資信把美<br>其他相关                                      |                                                   |                   | 无盈亏                            | 25                                                                                  |    |  |
|                                                                                                    |    |                       | 5<br>6<br>7                      |                                        | 文件柜<br>文件柜<br>文件柜                                 | 框、框、稿<br>框、框、稿<br>框、框、篇     | 其他相关<br>其他相关<br>其他相关       | 場写政制<br>1.油核实际结交选择曲<br>2.面积进度产度一本家<br>3.一本一株实现产发现 | 会结果<br>他关于产需要该可查点改造/图8<br>填写,系统把属 <u>查</u> 会结果自动制 | R                 |                                |                                                                                     |    |  |
|                                                                                                    |    |                       | 8<br>9<br>10                     |                                        | <ul> <li>交员台</li> <li>交员台</li> <li>文件相</li> </ul> | 台環<br>台線<br>柜、栖、箱           | 其他台, 或类<br>其他台, 或类<br>其他相类 |                                                   |                                                   |                   |                                |                                                                                     |    |  |
| 12                                                                                                    |    |                       | 11                               | and an and a second                    | 文件相                                               | 相,相,相                       | <b>展的招卖</b>                | 🔽 自动加载下一条资产                                       | 午信息                                               |                   |                                | L-%                                                                                 | ⊼∰ |  |

4. 全部资产完成盘点后,返回【盘点任务列表】,点击盘点

单后【提交结果】按钮,将盘点结果提交至部门管理员处。

## 二、管理员操作

 管理员登录宁夏大学资产管理信息系统,选择【单位】标 签下【资产业务办理】菜单中的【单位资产盘点】,打开 进行中的盘点任务列表,在需要操作的盘点单后选择【查 看详情】,打开盘点任务详情。

| 分子夏大学资产管理                                                          | 里信息系统                      | 4 🕚 -                                      |
|--------------------------------------------------------------------|----------------------------|--------------------------------------------|
| 个人 单位 主管                                                           | 盒点任务列表                     |                                            |
| 首页<br>资产业务:                                                        | 金额(5) 进行中(3) 已称成(2) 已终止(0) | 高级批准 🖸                                     |
| <ul> <li>ご 管辖资产</li> <li>ビ 登记建账</li> </ul>                         | 个人资产盘点5 (测试)               | 波布范围:使用人 放布时间: 2025-03-26 截止时间: 2025-03-27 |
| □ 资产业务办理 へ<br>转移分配                                                 | 盘动进度 0.00%                 | (空間洋橋)<br>取回結束                             |
| 1000 Table                                                         | 30.6 ·                     |                                            |
| <u>单位宽广显</u> 标<br>信息变动                                             | 名下资产量点 (测试3)               | 发布范围:使用人 发布时间: 2025-03-07 截止时间: 2025-03-15 |
| <ul> <li>(5) 任道管理 ×</li> </ul>                                     | 截点进度 ● 瓶法: 名下街产盘点 (別663)   | 他带诊病 和(1)(4)(5)                            |
| <ol> <li>(2) 査询中心</li> <li>(2) 配置管理</li> <li>(3) 応要重心器必</li> </ol> | 名下资产集点 (測试2)               | 波布范围: 使用人 没布时间: 2025-97 截止时间: 2025-03-08   |
| 账户设置                                                               | 金さ送菜                       | 重新评场 取回店用                                  |
|                                                                    | 描述: 名下班≌盘点 (應記2)           |                                            |

在盘点任务详情中,在①处可查看盘点进度和盘点统计,
 ②处可查看盘点资产明细情况,点击右上角【开始盘点】,
 对资产卡片进行审核或盘点。

| ⑦ 宁夏大学资产管部                                                     | 理信息系统                                        |                                                                                          |                    |         |         |             | _              | 💶 🍳 🕕            |  |  |  |
|----------------------------------------------------------------|----------------------------------------------|------------------------------------------------------------------------------------------|--------------------|---------|---------|-------------|----------------|------------------|--|--|--|
| 个人 单位 主管                                                       | 盘点任务详情                                       |                                                                                          |                    |         |         |             | 开文             | 台盘点 盘点任务列表       |  |  |  |
| 首页<br>资产业务:<br><b>① 管辖资产</b>                                   | <b>1</b> 11111 名                             | 下资产盘点(测试                                                                                 | ť2)                |         |         | 盘点任务创建时间    | :2025-03-07 预设 | 十结束时间:2025-03-08 |  |  |  |
| <ul> <li>☑ 登记建账</li> <li>☑ 资产业务办理 へ</li> <li>转移分配 ∨</li> </ul> | <b>广                                    </b> | 盧点班及         总价值:383,121.00         总数量:44         发布范围:使用人           盘点任务描述:名下资产盘点(测试2) |                    |         |         |             |                |                  |  |  |  |
| 内部处置申请<br>单位资产盘点<br>信息变动<br>资产退库                               | □ 资产清单<br>全部(44) :                           | ▲                                                                                        | ③ 盘点统计 盘盈(0) 盘亏(0) | 0       | 8查询条件 ~ |             |                |                  |  |  |  |
| Q 查询中心<br>@ 配置管理                                               | - ~ 序                                        | 资产编号≑                                                                                    | 资产名称 🛊             | 教育分类 ≑  | 资产分类 🛊  | 资产照片 😄      | 盘点结果 ≑         | 提交结果:            |  |  |  |
| Ⅲ SJ3-贵重仪器设                                                    | 1                                            | 31399864640                                                                              | 文件柜                | 柜、橱、箱   | 其他柜类    | 点击查看 ②      |                |                  |  |  |  |
| 账户设置                                                           | <b>2</b>                                     |                                                                                          | 文件柜                | 柜、橱、箱   | 其他柜类    | 点击查看        |                |                  |  |  |  |
|                                                                | 3                                            | A TWENDOORNER                                                                            | 文件柜                | 柜、橱、箱   | 其他柜类    | 点击查看        |                |                  |  |  |  |
|                                                                | 4                                            | A19990048/96                                                                             | 文件柜                | 柜、橱、箱   | 其他柜类    | 点击查看        | _              |                  |  |  |  |
|                                                                | 5                                            | A2962914264                                                                              | 西皮椅                | 荷奖      | 其他椅凳类   | 点击查看        |                |                  |  |  |  |
|                                                                | 6                                            | 12002014477                                                                              | 又件柜                | 枪、橱、箱   | 其他柜类    | 点击查看        |                | _                |  |  |  |
| Ξ                                                              |                                              | A2002014408                                                                              | 又作把                | 但、 樹、 稍 | 具他枪类    | <b>県击道看</b> |                |                  |  |  |  |

- 勾选需要审核的盘点卡片,点击【审核操作】,根据实际 情况选择审核命令:
  - (1) 审核通过: 该卡片盘点情况无误。
  - (2) 取消审核:取消该卡片"审核通过"或"审核驳回" 状态。
  - (3) 审核驳回:卡片盘点信息有误,退回使用人处重新盘点。(注:使用人重新盘点后提交的审核驳回卡片依然标记审核驳回,管理员需先取消卡片审核状态,再进行审核通过或审核驳回处理。)
- 4. 重复上述步骤直至所有卡片均审核通过。